## Получить

На экране**"Получение**" отображаются все принятые и физически прибывшие на место грузы в сравнении с имеющимися на складе.

Экран "Получение" состоит из двух ключевых частей:

- Внутренние переводы.
- Поставки клиентов.

| 🗠 Dashboard      | Consignments                                                                                              | ♣ Receives                                        | ► Dispatches                | 📄 Stock Management            | 🖽 Reporting         |  |  |  |  |
|------------------|----------------------------------------------------------------------------------------------------|---------------------------------------------------|-----------------------------|-------------------------------|---------------------|--|--|--|--|
| ◆) Receive       | Receive History  Lost or Not Sent Items                                                                   |                                                   |                             |                               |                     |  |  |  |  |
|                  |                                                                                                    | Inter                                             | rnal Transfers              |                               | 0                   |  |  |  |  |
| 😫 Storage        |                                                                                                    |                                                   |                             |                               |                     |  |  |  |  |
| Lustomer Address |                                                                                                    |                                                   |                             |                               |                     |  |  |  |  |
|                  |                                                                                                    | Custo                                             | mer Deliveries              |                               | 0                   |  |  |  |  |
| A Storage        |                                                                                                    |                                                   |                             |                               |                     |  |  |  |  |
|                  |                                                                                                    |                                                   |                             |                               |                     |  |  |  |  |
| N /              | Операторы могут развернуть/свернуть меню на экране<br>"Приемка", чтобы упростить управление<br><b>\ /</b> |                                                   |                             |                               |                     |  |  |  |  |
| ` <b>Ç</b> -     | -                                                                                                    | Internal Transfers                                |                             | *                             | Customer Deliveries |  |  |  |  |
| Storage          | Операторы мс<br>"Приемка", что                                                                            | огут разверн<br>обы упрости<br>Internal Transfers | нуть/свернут<br>ить управле | гь меню на экране<br>ние<br>≎ | Customer Deliveries |  |  |  |  |

## Внутренние переводы

Внутренние переводы относятся к грузам, отправленным в пределах RITA и ожидаемым к прибытию в указанное место. Когда груз прибывает с другого объекта, отслеживаемого RITA, мы знаем состав груза на транспортном средстве и данные перевозчика. Состав автомобильного груза определяется в процессе диспетчеризации. Такие грузы перечислены в разделе "Внутренние переводы". Перечислены по пунктам назначения и по маршруту (идентификатор транспортного средства, дата и номер накладной).

**Адрес клиента:** Пользователи должны нажать на "Адрес клиента", чтобы получить подробную информацию о грузе, прибывшем на адрес клиента.

**Хранение:** Пользователи должны нажать на "Склад", чтобы получить информацию о грузе, прибывшем на склад.

**Перевалочный пункт**: Пользователям следует нажать на "Перевалочный пункт", чтобы просмотреть информацию о грузе, прибывшем в транзитный пункт, например в порт

или аэропорт.

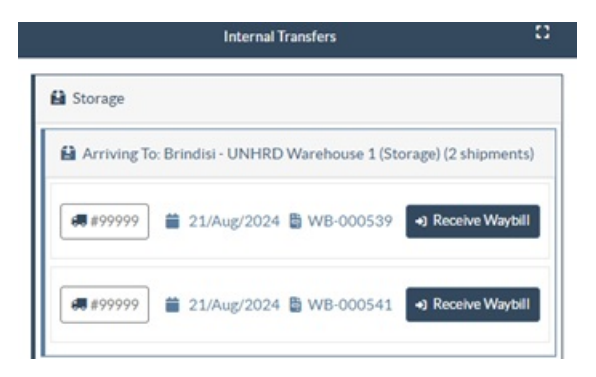

В поле оператор увидит вид транспорта, дату отправки и номер накладной. При нажатии на строки отображается вложенная информация по накладной: номер накладной, агентство, категория груза, наименование груза, количество, вес и объем груза.

Если у вас есть номер накладной на путешествие, вы можете получить несколько отправлений во время путешествия. Нажмите на кнопку "**Получить накладную**". Оператор должен подтвердить количество полученного груза и его состояние, заявить о потерях в пути (если таковые имеются) и нажать кнопку "**Получить"**, чтобы подтвердить получение груза.

> Другой способ доставки грузов в RITA здесь не рассматривается: "Забрать с адреса клиента". В отличие от вариантов доставки и перевалки, сбор груза у клиента относится к категории диспетчеризации, поскольку нам необходимо выделить, запланировать и отправить транспортные средства для забора груза. Поэтому информацию о "Сборе с клиента" вы можете найти в разделе "Диспетчерские".

## Поставки клиента

Это грузы, которые доставляет клиент. Когда клиент доставляет груз, он впервые попадает в систему RITA, поэтому оператор обычно не знает, каков будет состав загрузки транспортного средства.

**Хранение:** Пользователям следует нажать на "**Склад**", чтобы получить подробную информацию о грузе, поступившем на склад.

**Перевалочный пункт**: Пользователи должны нажать на "**Перевалочный пункт**", чтобы получить подробную информацию о грузе, прибывающем в транзитный пункт, например в аэропорт или порт.

| Customer Deliveries                                               |                    |                    |          |                     |  |  |  |  |  |
|-------------------------------------------------------------------|--------------------|--------------------|----------|---------------------|--|--|--|--|--|
| 😫 Storage                                                         |                    |                    |          |                     |  |  |  |  |  |
| Arriving To: Brindisi - UNHRD Warehouse 1 (Storage) (3 shipments) |                    |                    |          |                     |  |  |  |  |  |
|                                                                   |                    |                    |          |                     |  |  |  |  |  |
| BDS-1790                                                          | WFP                |                    |          |                     |  |  |  |  |  |
| 1: Education - Tes                                                | t<br>∷≣ Show Dispo | 600 Each<br>sition | 600.0 kg | 6.00 m <sup>3</sup> |  |  |  |  |  |

Приемка: После физического осмотра предметов оператор должен нажать на "Receive", чтобы получить груз.

Показать диспозицию: Предоставляет оператору RITA информацию о статусе и состоянии отправлений.

Отменить ожидание: Пользователь может либо доставить часть первоначально запрошенного груза и отменить оставшуюся доставку, либо не отправлять запрос. В таких случаях оператор может выбрать опцию "Отменить ожидание". Эти предметы будут перечислены как "Никогда не прибудут" в разделе "Потерянные или неотправленные предметы" на вкладке "Получение".

"Отменить отложенные" отменяет отложенные товары в отправлении. Оператор может указать причину отмены. Отправка будет "В процессе", но только для полученного количества.

**١** 

Помните, что при отправке на место, принадлежащее другому сайту RITA, сведения об отправке будут отображаться на экране "Входящие передачи" для сайта RITA.